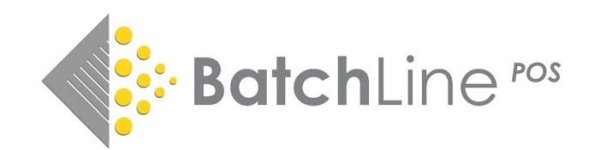

# BatchLine version 5.0

# Title Search Improvements

# Title Search Improvements- Summary

BatchLine version 5.0 has some big improvements to the search and ordering functions that include:

- Quick Search
- New primary search form
- New advanced filters Active or Forthcoming, Language, Format
- Search results returned in sales or ordering rank

# Plus better results history

- Instead of a blank screen when returning to Title Search we now show the last search
- A new button 'Prev Results' has the last 50 searches listed. Displaying a previous result from the list is instantaneous due to those results being stored in BatchLine.

# Plus Gardners website ordering and auto login

With the previous version of BatchLine we were unable to display the Gardners website properly – errors were displayed that had to be clicked through. This has now been fixed and gives us the ability to:

- Auto login to the Gardners website
- Search within the Gardners website and place a BatchLine order or
- Search within the Gardners website and add items to basket.

**Note:** When opening the Gardners website from within BatchLine, if there are no recorded credentials you will be prompted to add them.

# Plus Website ordering from BDS and Nielsen (if the bookseller has a Nielsen subscription)

- With BDS and Nielsen, order direct to BatchLine
- With Nielsen Search

# Details

Quick Search

A new addition is the Quick Search function.

| Front Office | 1               |                |           |
|--------------|-----------------|----------------|-----------|
|              | ISBN or Keyword | Searc          | . ▼<br>:h |
| tle Search   | Ŀ               | te.            | 8         |
|              | Stock Order     | Oustomer Order | Deserve   |

Enter an ISBN or Keywords into the box shown above to do a quick search for a title. Press the 'Enter' key to perform the search. **Note:** Clicking on the Search symbol will open the Primary Search form described below.

# Primary Search

The Search form has been changed to both streamline and to add additional search functionality previously not available with BDS searches. The standard layout is shown below, but further fields can be added.

# Standard layout is Keywords / ISBN and Author / Contributor

Further search fields can be added by selecting from the 'Add Search Field' drop-down menu

| -> contains |               | <u> </u>          |
|-------------|---------------|-------------------|
| -> contains |               | <u> </u>          |
| Containe    |               | AND               |
| ~           |               |                   |
| Exit 🚺 Help | 40            | Previous Searches |
|             | Exit (C) Help | Exit 💽 Help       |

Available search fields include:

- Publisher or Imprint
- Publication Date
- Distributor
- RRP
- Subject Code (Displays a 'Choose' button for selecting relevant code)
- Subject Qualifier (eg age range)
- Series

And / Or Searches. The standard is for a search to be comprised of Title '**AND**' Author, but it is now possible to change this by clicking on the '**AND**' which will change the label and logic to '**OR**'. A further click changes it back to '**AND**'. Using the option for further fields it is possible, for example, to search title and publisher.

|                                  | Search                       |                   |  |
|----------------------------------|------------------------------|-------------------|--|
| Keywords / ISBN                  | -> contains                  |                   |  |
| london                           |                              | 5                 |  |
| Author / Contributor             | -> contains                  | AND               |  |
| Publisher / Imprint X            | -> contains                  | AND               |  |
| rough guides                     |                              | ×                 |  |
| Click here to add more sea       | arch terms                   |                   |  |
| 🔍 Search 💉 Clear                 | 🗴 Exit 🚺 Help                | Previous Searches |  |
| Result Filters                   |                              |                   |  |
| Pub Status = Active or Forth     | coming & Language = ENG & Fo | rmat = Any        |  |
| Results prioritise = Top Sellers | 5                            |                   |  |

Results in 28 titles with London in the title published by Rough Guides.

| ource : BDS with | Gardners data 04/05/2023 00:00:00        | )                    |       |          |          |          | Record 1 of 28 1 | Fotal Records: 28              |                |           |              | Fiter GAR | Ð    |        |
|------------------|------------------------------------------|----------------------|-------|----------|----------|----------|------------------|--------------------------------|----------------|-----------|--------------|-----------|------|--------|
| Search Result    | s 🧾 BDS Biblio 🜀 Gardners W              | /eb <u> 1</u> Nielse | n Boo | kdata On | line     |          |                  |                                |                |           |              |           |      |        |
| EAN/ISBN13 =     | Title ⊨                                  | Author =             | C⊨    | RRP=     | Stk RRP= | Gard RRP | Pub Name =       | Distributor≔                   | Rpt Pub Date = | SQOH Gard | ⊨ Promo End⊨ | DISC% P   | SQAD | SQOO F |
| 9780241200513    | London                                   | Samantha Cook        | 0     | 7.99     |          | 7.99     | Rough Guides     | Penguin Group (UK)             | 02/02/2015     | 0         | 0            | 25.00     | 0    | 0 1    |
| 9780241200582    | London                                   | Samantha Cook        | 0     | 7.99     |          |          | Rough Guides     | Penguin Group (UK)             | 02/02/2015     | 0         | 0            | 25.00     | 0    | 0.1    |
| 780241284889     | The rough guide to walks in London & the | Helena Smith         | 0     | 12.99    |          | 6.99     | Rough Guides     | Penguin Random House Distr     | 01/07/2016     | 0         | 0            | 25.00     | 0    | 0 1    |
| 780241284902     | The rough guide to walks in London & the | Helena Smith         | 0     | 12.99    |          | 12.99    | Rough Guides     | Penguin Random House Distr     | 01/07/2016     | 0         | 0            | 25.00     | 0    | 0 1    |
| 9780241304761    | London                                   | Samantha Cook        | 0     | 7.99     |          | 7.99     | Rough Guides     | Penguin Random House Distr     | 01/02/2017     | 0         | 0            | 25.00     | 0    | 0      |
| 9780241305065    | London                                   | Samantha Cook        | 0     | 7.99     |          | 7.99     | Rough Guides     | Penguin Group (UK)             | 01/02/2017     | 0         | 0            | 25.00     | 0    | 0 1    |
| 780241305072     | Pocket Rough Guide London                | Samantha Cook        | 0     | 0.00     |          |          | Rough Guides     |                                | 21/02/2017     | 0         | 0            | 25.00     | 0    | 0      |
| 3781405382137    | The rough guide to London                | Rob Humphreys        | 0     | 0.00     |          | 7.99     | Rough Guides     |                                | 04/01/2010     | 0         | 0            | 25.00     | 0    | 0 /    |
| 3781405382144    | The rough guide to London                | Rob Humphreys        | 0     | 0.00     |          | 7.99     | Rough Guides     |                                | 04/01/2010     | 0         | 0            | 25.00     | 0    | 0 /    |
| 781405384773     | The rough guide to London                | Rob Humphreys        | 0     | 0.00     |          | 13.99    | Rough Guides     |                                | 04/01/2010     | 0         | 0            | 25.00     | 0    | 0      |
| 781405385923     | Rough Guide iPhone App: LONDON           | Rough Guides         | 0     | 3.49     |          | -        | Rough Guides     |                                | NYP 21/01/2011 | 0         | 0            | 25.00     | 0    | 0      |
| 781405389983     | London: The FHM Rough Guide app          | Rough Guides         | 0     | 0.00     |          | -        | Rough Guides     |                                | NYP 20/05/2011 | 0         | 0            | 25.00     | 0    | 0      |
| 781409323297     | London                                   |                      | 0     | 0.00     |          | 7.99     | Rough Guides     |                                | 01/02/2013     | 0         | 0            | 25.00     | 0    | 0      |
| 781409324003     | Pocket Rough Guide London                | Rob Humphreys        | 0     | 7.99     |          | 7.99     | Rough Guides Ltd |                                | 11/04/2013     | 0         | 0            | 25.00     | 0    | 0      |
| 781409347828     | The rough guide to London                |                      | 0     | 0.00     |          | 14.99    | Rough Guides     |                                | 03/02/2014     | 0         | 0            | 25.00     | 0    | 0      |
| 781409353072     | The rough guide to London                | Rob Humphreys        | 0     | 14.99    |          | 14.99    | Rough Guides     |                                | 03/02/2014     | 0         | 0            | 25.00     | 0    | 0      |
| 781786713995     | The Rough Guide to London (Travel Guide  | Rough Guides         | 0     | 0.00     |          | 12.99    | Rough Guides     | Apa Publications               | NYP 01/02/2018 | 0         | 0            | 35.00     | 0    | 0      |
| 781789194296     | London                                   | Alice Park           | P     | 8.99     |          | 3.75     | Rough Guides     | Gardners Apa Publications 3    | 01/04/2019     | 0         | 0            | 35.00     | 0    | 0      |
| 781789195347     | London                                   | Alice Park           | 0     | 6.99     |          | 7.19     | Rough Guides     | Howes eBooks Apa Publication   | 01/03/2019     | 0         | 0            | 35.00     | 0    | 0      |
| 781789196238     | The rough guide to walks in & around Lon |                      | P     | 14.99    |          | 14.99    | Rough Guides     | Macmillan Distribution   Garde | 01/07/2021     | 0         | 22           | 35.00     | 0    | 0      |
| 781789197198     | The rough guide to walks in & around Lon |                      | 0     | 14.39    |          | 14.39    | Rough Guides     | Apa Publications               | 01/07/2021     | 0         | 0            | 35.00     | 0    | 0      |
| 781839058462     | The rough guide to London                | Matthew Pearson      | P     | 15.99    |          | 15.99    | Rough Guides     | Gardners Macmillan Distribut   | 01/04/2023     | 0         | 99           | 35.00     | 0    | 0      |
| 781839058493     | The Rough Guide to Walks in & Around Lo  | Rough Guides         | P     | 15.99    |          | 15.99    | Rough Guides     | Gardners Apa Publications 1    | NYP 01/08/2023 | 0         | 0            | 35.00     | 0    | 0      |
| 781839059230     | The rough guide to London                |                      | 0     | 13.99    |          | 11.66    | Rough Guides     | Macmillan Distribution         | NYP 01/04/2023 | 0         | 0            | 35.00     | 0    | 0      |
| 781843538899     | London                                   | Rob Humphreys        | 0     | 0.00     |          | 6.99     | Rough Guides     |                                | 01/03/2007     | 0         | 0            | 25.00     | 0    | 0      |
| 781848361034     | The rough guide to walks in London & sou | Helena Smith         | 0     | 11.99    |          | 11.99    | Rough Guides     |                                | NYP 01/01/2009 | 0         | 0            | 25.00     | 0    | 0      |
| 781848365339     | The rough guide to London                | Rob Humphreys        | 0     | 0.00     |          | 13.99    | Rough Guides     |                                | 04/01/2010     | 0         | 0            | 25.00     | 0    | 0      |
| 781858286044     | London: the Mini Rough Guide             | Rob Humphreys        | P     | 5.99     |          |          | Rough Guides     |                                | NYP 01/01/1970 | 0         | 0            | 25.00     | 0    | 0      |

To remove an additional search field, click on the 'X' next to its label.

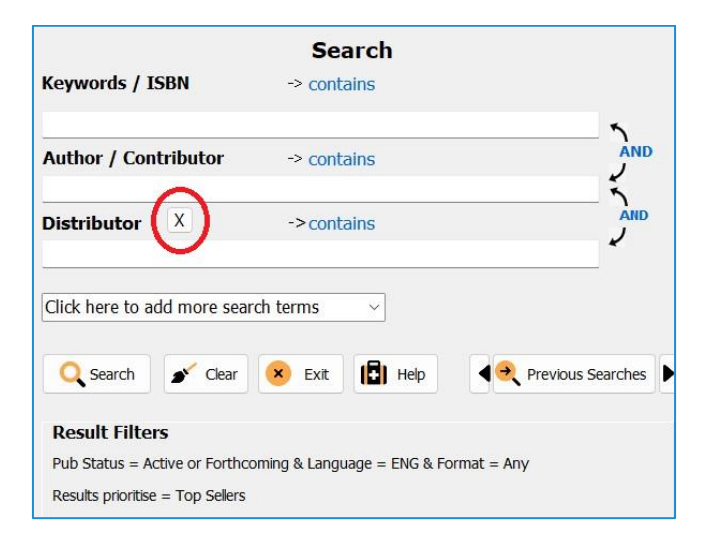

# Search filters and ordering

BatchLine 5.0 has the same 'Show All' filter option as previous versions, but also includes further search filters plus an option to sort results by Top Sellers or Top Orders (based on all BatchLine user's sales and ordering).

To change Search Filters and Results Priority or Ordering, click anywhere on the wording as shown below:

|                                                                     | Search                    |                |         |
|---------------------------------------------------------------------|---------------------------|----------------|---------|
| Keywords / ISBN                                                     | -> contains               |                |         |
| Author / Contributor                                                | -> contains               |                | AND     |
| Click here to add more searc                                        | ch terms 🗸 🗸              |                |         |
| Q Search 🖌 Clear                                                    | 😣 Exit 🚺 Help             | < € Previous S | earches |
| Result Filters                                                      |                           |                |         |
| Pub Status = Active or Forthcon<br>Results prioritise = Top Sellers | ming & Language = ENG & F | Format = Any   |         |

The following pop-up form will be displayed:

| Define Search Filters | ×                       |
|-----------------------|-------------------------|
| Define Search Filt    | ers                     |
| Publishing Status     | Active or Forthcoming ~ |
| Text Language         | ENG - English           |
| Format / Binding      | Any                     |
| Result Priority       | Top Sellers ~           |
|                       | OK Cancel               |

Selectable options are:

- Publishing Status
  - Active or forthcoming in print or forthcoming.
  - Show All show out of print plus active or forthcoming.
  - Other options which are basically sub filters of the above are:
  - Cancelled
  - Not yet available
  - Awaiting stock
  - Not yet available, will be Print on Demand
  - Available
  - In stock
- Text Language
  - Defaults to English, but the drop-down list shows all available language possibilities.
- Format or Binding
  - o Defaults to Any, but the drop-down list has a selection of many variants.

#### • Results Priority

- Defaults to top sellers based on all BatchLine user sales.
- Second option is Top Orders based on all BatchLine user orders.

#### Further Options

The search form also provides a few other options.

|                   |            | Sea      | arch |                                                                                                    |     |
|-------------------|------------|----------|------|----------------------------------------------------------------------------------------------------|-----|
| Ceywords / ISB    | N          | -> conta | ains |                                                                                                    |     |
| Author / Contri   | butor      | -> conta | ains |                                                                                                    | AND |
| Distributor       | x          | ->conta  | ains |                                                                                                    |     |
| Click here to add | more sear  | ch terms | ~    |                                                                                                    |     |
|                   | inore sear |          |      |                                                                                                    |     |
|                   |            | -        |      | A CONTRACTOR OF A CONTRACTOR OF A CONTRACTOR OF A CONTRACTOR OF A CONTRACTOR OF A CONTRACTOR OF A CONTRACTOR OF |     |

- Clear clears any entries from the search form and reverts to default.
- Exit Closes the Search Form whilst staying in Title Search.
- Help Lists search options.
- Previous search cycles through previous searches via left and right arrows (See following entry about Previous Results.)

#### **Previous Results**

The last 50 search results can be selected using the 'Prev Results' button.

| I<br>ISBN or Keyword | Searc                | th 👻    | Prev Results          | e velocitation velocitation vel | Stock Record |       |                          |  |
|----------------------|----------------------|---------|-----------------------|----------------------------------------------------------------------------------------------------|--------------|-------|--------------------------|--|
| Stock Order          | to<br>Customer Order | Reserve | <b>e</b><br>Cash Sale | <b>Return</b> to Stock                                                                                                    | Invoice Sale | Print | +<br>Create Stock Record |  |

Clicking on the button displays a drop-down form similar to the one below:

| -       | P   | rev Results     | •                                                                      | )<br>Biblio      | -        | Stock Record |  |   |  |  |  |  |
|---------|-----|-----------------|------------------------------------------------------------------------|------------------|----------|--------------|--|---|--|--|--|--|
|         | BDS | Author contair  | uthor contains smith delia and Thema Code contains WB   5 results      |                  |          |              |  |   |  |  |  |  |
| Reserve | BDS | Keywords cont   | eywords contains london and Imprint contains rough guides   28 results |                  |          |              |  |   |  |  |  |  |
|         | BDS | Author contair  | uthor contains smith delia and RRP between £10 to £15   10 results     |                  |          |              |  |   |  |  |  |  |
|         | n   | smith delia   5 | mith delia   50 results                                                |                  |          |              |  |   |  |  |  |  |
|         | BDS | Keywords con    | eywords contains patek   10 results                                    |                  |          |              |  |   |  |  |  |  |
| u       | BDS | EAN is 978019   | 816341                                                                 | 1   1 results    |          |              |  |   |  |  |  |  |
| r su    | BDS | Keywords con    | tains fei                                                              | rrari   311 resu | ults     |              |  | ł |  |  |  |  |
|         | BDS | Keywords con    | tains 97                                                               | 81858283012      | 1 result | ts           |  | ┝ |  |  |  |  |
|         | BDS | Author contair  | ns smith                                                               | n delia   46 res | sults    |              |  |   |  |  |  |  |
|         | n   | smith delia   2 | 1 result                                                               | s                |          |              |  |   |  |  |  |  |
|         | n   | smith delia   2 | 1 result                                                               | s                |          |              |  |   |  |  |  |  |
|         |     |                 |                                                                        |                  |          |              |  |   |  |  |  |  |

Click on any line to redisplay those results. **Note:** This is a new feature to version 5 and will at first only include version 5 searches.

# Website order from Gardners, BDS and \*Nielsen (\*if subscribed)

Once a search has been made and the results displayed there are three new tabs which provide access to BDS, Gardners and Nielsen. These are shown highlighted in the rectangle below. Clicking on one of those tabs will provide access to that screen. Each tab is slightly different in operation so please read the relevant section.

| ISBN or Keyword     | Q<br>Search                | r<br>Th Pr           | ev Results   | •         | Bit     | Ð<br>Dio    | ▼<br>Sto | Ck Record    |         |
|---------------------|----------------------------|----------------------|--------------|-----------|---------|-------------|----------|--------------|---------|
| کٹ<br>Stock Order   | Customer Order             | Reserve              | Cash S       | )<br>Sale | Re      | turn to Sto | ck i     | Invoice Sale |         |
| Source : BDS with G | ardners data 04/05/2       | 023 00:00:00         |              |           |         |             |          | Record 1     | of 28 1 |
| Search Results      | 📧 BDS Biblio 🕝             | Gardners Web         | 1 Nielse     | n Boo     | kdata O | nline       |          |              |         |
| EAN/ISBN13=         | Title≓                     | Aut                  | hor⊨         | C⊨        | RRP⊨    | Stk RRP⊨    | Gard RRP | Pub Name⊨    |         |
| 9780241200513       | London                     | Sar                  | nantha Cook  | 0         | 7.99    |             | 7.99     | Rough Guides |         |
| 9780241200582       | London                     | Sar                  | nantha Cook  | 0         | 7.99    |             | -        | Rough Guides |         |
| 0700041004000       | The neuroperide to combine | in London O the Utel | and Cartille | 0         | 13.00   |             | C 00     | Daugh Guidan |         |

**Note:** The previous Biblio button has been retained for legacy purposes and is shown. circled in red above.

# Gardners Web

Clicking on the Gardners Web button will open the Gardners website on the page of the current title.

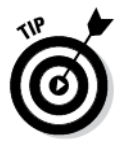

If you are not logged on automatically and there are no recorded credentials, you will be prompted to add them. If in any doubt about adding credentials, instructions are at the end of this document.

Once you are on this page three additional functions are available

- Search for a different title.
- In the same way you can add a stock or customer order to BatchLine from the search grid, you can now do the same from the Gardners' web page.
  - $\circ$  Click on Stock Order to add a stock order locally to a BatchLine order.
  - Click on Customer Order to add a customer order locally to an existing or new BatchLine order.
- In addition, adding to Basket to complete the order outside BatchLine is available, if necessary.

| Stock Order                                                           | to<br>Customer Order                                                                 | Reserve                | <b>e</b><br>Cash Sale | <b>Eo</b><br>Return to Stock | Invoice Sale   | Print  | +<br>Create Stock Record |  |  |
|-----------------------------------------------------------------------|--------------------------------------------------------------------------------------|------------------------|-----------------------|------------------------------|----------------|--------|--------------------------|--|--|
| Source : BDS with                                                     | Source : BDS with Gardners data 04/05/2023 00:00:00 Record 1 of 28 Total Records: 28 |                        |                       |                              |                |        |                          |  |  |
| 🚸 Search Results 📧 BDS Biblio 🕝 Gardners Web 拍 Nelsen Bookdata Online |                                                                                      |                        |                       |                              |                |        |                          |  |  |
| Previous  Next                                                        |                                                                                      |                        |                       |                              |                |        |                          |  |  |
| Log                                                                   | Logged in as: jonpotter at BAL101 TEST ACCOUNT                                       |                        |                       |                              |                |        |                          |  |  |
| C                                                                     | Gardners eBooks v Search by keyword, title, author, ISBN Q                           |                        |                       |                              |                |        |                          |  |  |
| Во                                                                    | oks   Non-B                                                                          | ook   DVD & Bl         | u-ray   Music         | Promotions                   | Help & Servi   | ices   |                          |  |  |
| Но                                                                    | me > eBooks > 1                                                                      | Fravel > Travel & holi | iday guides           |                              |                |        |                          |  |  |
| PREFS                                                                 | X                                                                                    | F                      | Pocket Roug           | gh Guide Lo                  | ndon           |        |                          |  |  |
| <b>%</b>                                                              | ROUGH                                                                                |                        | y Samantha Co         | ook (Author) , Rol           | o Humphreys (A | uthor) |                          |  |  |
| VAT                                                                   | North                                                                                | s                      | eries:                | Rough Guide to               |                |        |                          |  |  |
|                                                                       |                                                                                      | F                      | ormat:                | eBook 208 pages              |                |        |                          |  |  |
| LINKS                                                                 | × 81 - 2                                                                             | P                      | ublisher:             | Rough Guides Lt              | d              |        |                          |  |  |
|                                                                       | 1                                                                                    |                        | mprint:               | Rough Guides                 |                |        |                          |  |  |
|                                                                       | a la de                                                                              | 19                     | SBN:                  | 9780241200513                | 2              |        |                          |  |  |

# BDS and Nielsen

As with Gardners, the Stock and Customer Order buttons are still available. The Previous and Next buttons allow scrolling through the underlying grid. No new search is available from BDS, but search is available with a Nielsen subscription by clicking on 'New Search'.

#### BDS Web Page:

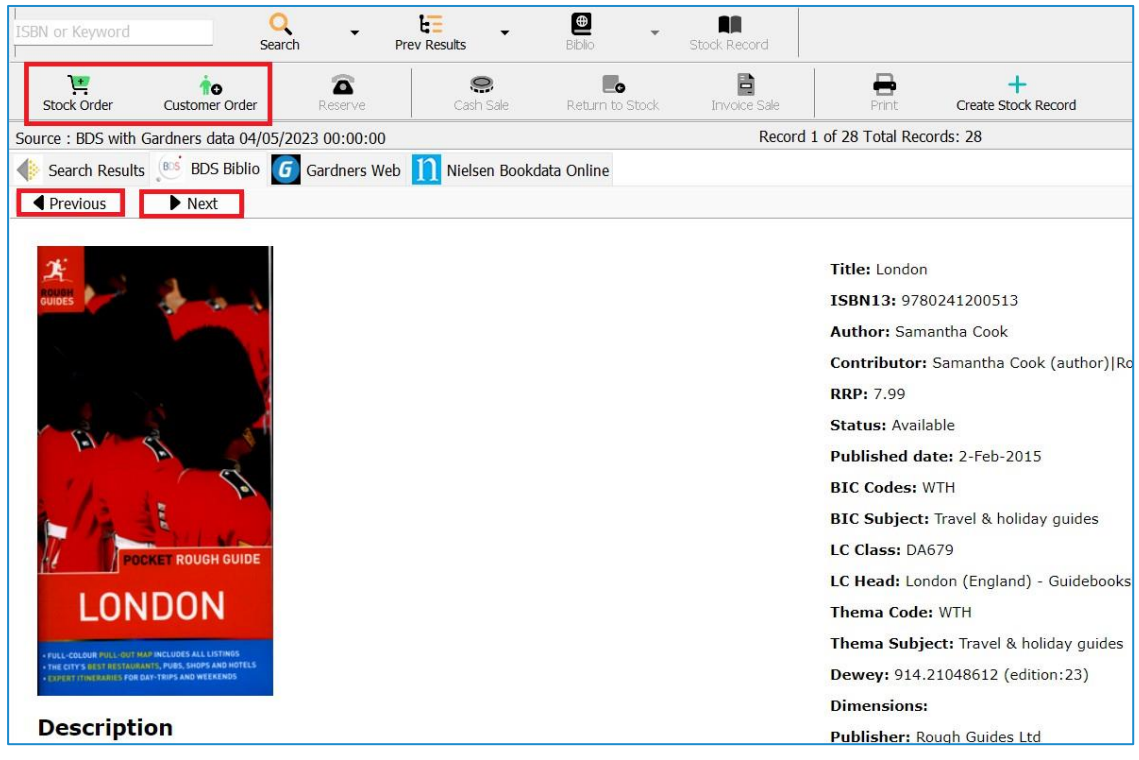

Nielsen Web Page

| Inter or Maynord Image: Prove Reads Read in the Read in the R | r.                     |                                            | _                                       |                                                        |                                   |
|----------------------------------------------------------------------------------------------------|------------------------|--------------------------------------------|-----------------------------------------|--------------------------------------------------------|-----------------------------------|
| Source: EDS with Gordners data (VAGS/2023 00:00:00)   Source: EDS with Gordners data (VAGS/2023 00:00:00)   Record 20 of 28 Total Records: 28   Record 20 of 28 Total Records: 28   R                                                                                                    | ISBN or Keyword        | Search Prev Results                        | + 🖳 + 🛄<br>Biblio Stock Record          |                                                        |                                   |
| Source: EDD with Gardiner statu 6/405/2023 00:00:00 Record 20 of 28 Total Records: 28 Per CAD   Search Results E DD Billio Gardiners Web Nettere Bookdata Online   Previous Not      Cluick Find prestratestatu 6/405/2023 00:00:00   Leggent Heme About Us Contact Us Feedback   Cluick Find prestratestatu 6/05/2023 00:00:00   UK & Ireland Service Territory United Kingdom   Search Results   Search Results   Search Res                                                                                                    | Stock Order            | tustomer Order Reserve Ca                  | e Eo Eale                               | Print: Create Stock Record                             |                                   |
| Search Reads Op Stable Cachares web Netset     Note     Note <th>Source : BDS with Gard</th> <th>Iners data 04/05/2023 00:00:00</th> <th>Record 20</th> <th>0 of 28 Total Records: 28</th> <th>Filter GARD</th>                                                                                                    | Source : BDS with Gard | Iners data 04/05/2023 00:00:00             | Record 20                               | 0 of 28 Total Records: 28                              | Filter GARD                       |
| Previous       Net         Oucick Find programmed about Us Contact Us Feedback       Oucick Find programmed about Us Contact Us Feedback         Oucick Find programmed about Us Contact Us Feedback       Oucick Find programmed about Us Contact Us Feedback         Search Rest       Search Forms * Lisk Manager * * Form Builder * Search History       Image: Refine Search * Save Search * Advanced Sort * Save Results * Add to List * New List         Sweds Search Vew * Full Page View *       Refine Search * Save Search * Advanced Sort * Save Results * Add to List * New List         Ouciek find : "97817801905288" Supplementary Publishers : "include"       Refine Search * Save Search * Advanced Sort * Save Results * Add to List * New List         Ouciek find : "97817801905289" Supplementary Publishers : "include"       Image: Refine Search * Save Search * Advanced Sort * Save Results * Add to List * New List         Storing film 101       Co to item _ Oo *       Image: Refine Search * Save Result * Advanced Sort * Save Result * Add to List * New List         Series:       Rough Guides to Walks in & around London (Travel Guide with Free eBook)<br>Rough Guides (Author)       Publishing Status: Active       Active         Publisher:       APA Publications       Publishing Status: Active       30000       Soute * Soute * Soute                                                                                                    | Search Results         | BDS Biblio 🕝 Gardners Web 扪 Nie            | lsen Bookdata Online                    |                                                        |                                   |
| Loggett       Henne       About Us       Cented Us       Culck Find prostromspace         UK & Ireland Service Tentiory United Kingdom       Image: Search History       Image: Search History                                                                                                    | Previous               | Next                                       |                                         |                                                        |                                   |
| Durick Find programmed         Unick Find programmed         Second Searche Territory United Kingdom         Second Searche Territory United Kingdom         Second Searche Territory United Kingdom         Second Searche Territory United Kingdom         Second Searche Territory United Kingdom         Second Searche Territory United Kingdom         Second Searche Territory United Kingdom         Second Searche Territory United Kingdom         Sections       Second Searche Territory United Kingdom         Outick find: "2781769166238" Supplementary Publishers: "Include"       Second Searchi & Save Searchi & Advanced Soti & Save Results & Add to List + New List         Outick find: "2781769166238" Supplementary Publishers: "Include"       End Provide London (Travel Guide with Free eBook)<br>Rowing item 1 of 1       Go to territory With Revised edition         Sections:       Revised edition       Publishing Status:       Adve       BookScan UK Chart Position:       38006         Publishing Status:       Adve       BookScan UK Chart Position:       38006       Section View       Find Provide View       Find Provide View         Publishing Status:       Adve       BookScan UK Chart Position:       38006       Section View       Find Provide View       Section View       Find Provide View       Find Provide View         Publishing Status:       Adve       BookSca                                                                                                    | • 1                    |                                            | Logout Home About Us Contact Us Feedbac | ck                                                     |                                   |
| UK & lendand service Territory Uhited Kingdom     Seveed Search Saved Search forms     Swetch View!     Full Page View     Refine Search !     Swetch View!     Publishing Itam 1 of 1     Co to Item     Co to Item     Product Classification Organic     Product Classification Type: [03]        Product Classification Type: [103]           Product Classification Type: [103]                                                                                                    | nielser                | 1                                          |                                         | Quick                                                  | Find 9781789196238                |
| Swed Starch forms       1 Lat Manager       Form Builder       Search History       Image: Search History       Image: S                                                                                                    | UK & Ireland Servic    | Territory United Kingdom                   |                                         |                                                        | New Search Prefe                  |
| Seved Searches       Saved Search Forms       Lak Manager       Form Builder       Search Hatory       Search Hatory       Search Hato                                                                                                    | - /                    |                                            |                                         |                                                        |                                   |
| Swed Searches Swed Search Forms Lust Manager Ferm Builder Search History      Swed Search Forms Lust Manager Ferm Builder Refine Search 1: Save Search 1: Advanced Sort 1: Save Results 1: Add to List 1: New List    Cuick find: '0781789166238' Supplementary Publishers: 'include' Showing item 1 of 1  Co to tem Co to tem Co tem Co to tem Co to tem Co to tem Co to tem Co to tem Co to tem Co tem Co tem Co tem Co tem Co tem Co tem Co tem Co tem Co tem Co tem Co tem Co tem Co tem Co tem Co tem Co tem Co tem Co tem Co tem Co tem Co tem Co tem Co tem Co tem Co tem Co tem Co tem Co tem Co tem Co tem Co tem Co tem Co tem Co tem Co tem Co tem Co tem Co tem Co tem Co tem C                                                                                           |                        | / /                                        |                                         |                                                        | Search Res                        |
| Switch View! Pull Page View     Queck find: ''97817801760238'   Supplementary Publishers: 'include''   Bowing item 1 of 1     Co to item     Co to item     Co t                                                                                                    | Saved Searches         | 🗧 🗏 Saved Search Forms 🗧 🕷 List Manager    | Form Builder                            |                                                        | L.                                |
| Ouclet find: '0781780196238''       Supplementary Publishers: 'include''       Co to item       Co to item                                                                                                    | Switch View • F        | Full Page View 🗸                           |                                         | Refine Search + Save Search + Advanced Sort + Save Res | ults   + Add to List   + New List |
| Bhowing item 1 of 1     Go to item Oo 1       Charlen Go it     If a Rough Guides to Walks in & around London (Travel Guide with Free eBook)<br>Rough Guides (Author)       Series:     Rough Guides Main Series       Imprint:     APA Publications       Publisher:     APA Publications       Publisher:     Jul 2021       Publisher:     Jul 2021       Publisher:     Go to item Oo 1       Country of Manufacture: US     Viet Classification Type: [03]       Product Classification Type: [03]       Product Classification Type: [10]                                                                                                    | Quick find - '978176   | 39196238" Supplementary Publishers : "incl | ude"                                    |                                                        |                                   |
| Image: Product Classifications       Rough Cludes to Walks in & around London (Travel Guide with Free Blook)         Rough Cludes (Author)       Rough Cludes (Author)         Series:       Rough Cludes (Main Series)       Edition:       4th Revised edition         Imprint:       APA Publications       Publishing status:       Active         Publisher:       APA Publications       BookScan UK Chart Position:       56008         Publisher:       Jul 2021       BookScan UK Chart Position:       56008         Published in::       Unter US       Series:       Series:       Series:         Published in::       Unter US       Series:       Series:       Series:       Series:         Product Classification:       Type: [03]       Series:       Series:       Series:       Series:         Product Classification:       Type: Type: [14H8C]       Series:       Series:       Series:       Series:                                                                                                    | Showing item 1 of 1    |                                            |                                         | Go to item                                             | 🝽 First 🖲 Previous   Next 🖲       |
| Series:     Royle Guides Main Series     Edition:     4th Revised edition       Imprint:     APA Publications     Publishing Status:     Active       Publisher:     APA Publications     BookScan UK Chart Position:     36006       Published in:     United Kingdom     Series:     Series:       Published in:     United Kingdom     Series:     Series:       Published in:     United Kingdom     Series:     Series:       Published in:     United Kingdom     Series:     Series:       Product Classification:     Type: [03]     Series:     Series:                                                                                                    | The Roug               | gh Guide to Walks in & around London       | (Travel Guide with Free eBook)          |                                                        | MALKS IN AND                      |
| series:     Rough Guden and Series     Control:     Intervise Gudon       Imprint:     APA Publications     Publishing Satus:     Active       Published:     1 Jul 2021     BookScan UK Chart Position:     36906       Published:     1 Jul 2021     BookScan UK Chart Position:     36906       Published:     1 Jul 2021     BookScan UK Chart Position:     36906       Published:     Intervise Gudon     For Series     For Series       Country of Nanufacture:     For Series     For Series     For Series       Product Classification:     Type: [03]     For Series     For Series                                                                                                    | Rough G                | Daugh Cuides Mais Caster                   | E distant                               | All Davies of addise                                   | AROUND LONDON                     |
| Published     Published     Published       Published in: United Kingdom     BookScan UK Chart Position:     36906       Published in: United Kingdom     Example of the state of the state of the sta                                                                              | Series:                | APA Publications                           | Publishing Status                       | 4th Revised edition                                    | ALL STREET                        |
| Pub Date:     1 Jul 2021       Published in:: United Kingdom                                                                                                    | Publisher:             | APA Publications                           | BookScan UK Chart Positi                | ion: 36906                                             | e a constant                      |
| Published in: United Kingdom<br>Country of Manufacture: US<br>Product Classification Code: [49019900]<br>Product Classification Type: [03]<br>Product Classification Type Text: [HIRC]                                                                                                    | Pub Date:              | 1 Jul 2021                                 |                                         |                                                        |                                   |
| Country of Manufacture: US Product Classification Code: [49019900] Product Classification Type: [03] Product Classification Type Text: [HIRRC]                                                                                                    | Published in: U        | Inited Kingdom                             |                                         |                                                        |                                   |
| Product Classification Type: [03] Product Classification Type: [03] Product Classification Type Text: [rHRC]                                                                                                    | Country of Mar         | nufacture: US                              |                                         |                                                        |                                   |
| Product Classification Type: [03] Product Classification Type Text: [HMRC]                                                                                                    | Product Classi         | fication Code: [49019900]                  |                                         |                                                        |                                   |
| Product Classification Type Text: [HMRC]                                                                                                    | Product Classi         | fication Type: [03]                        |                                         |                                                        |                                   |
|                                                                                                    | Product Classi         | fication Type Text: [HMRC]                 |                                         |                                                        |                                   |
| UK Market Rights: For sale with exclusive rights                                                                                                    | UK Market Rig          | hts: For sale with exclusive rights        |                                         |                                                        |                                   |

# **Gardners Auto Login**

• When opening the Gardners website from within BatchLine, if there are no recorded credentials you will be prompted to add them.

| Buying from us       Selling to us       Retailer services       Supplier services       Quick Search         Home > Sign In       Confirm       X       X <th>Gardi</th> <th><b>ners</b></th> <th>Telepł</th> <th colspan="4">none: +44 (0)1323 521555   Email: sales@gardners.com</th> | Gardi          | <b>ners</b>   | Telepł            | none: +44 (0)1323 521555   Email: sales@gardners.com |                              |              |     |
|----------------------------------------------------------------------------------------------------|----------------|---------------|-------------------|------------------------------------------------------|------------------------------|--------------|-----|
| Home > Sign In<br>Account Holders Sign In<br>Account Holders Sign In<br>Apply for an account                                                                                                    | Buying from us | Selling to us | Retailer services | Supplier services                                    | ×                            | Quick Search | Sea |
| Account Holders Sign In Apply for an account                                                                                                    | Home > Sign In |               |                   | Do you want Batchline to details?                    | Autofill your Gardners login |              |     |
|                                                                                                    | Accour         | nt Holders    | Sign In           |                                                      | Ves No<br>Apply for          | an accou     | ınt |

- Answering 'Yes' will prompt you for:
  - Account Number
  - Username
  - Password

MB/JR 050523